Ver\_1.3(20230829)

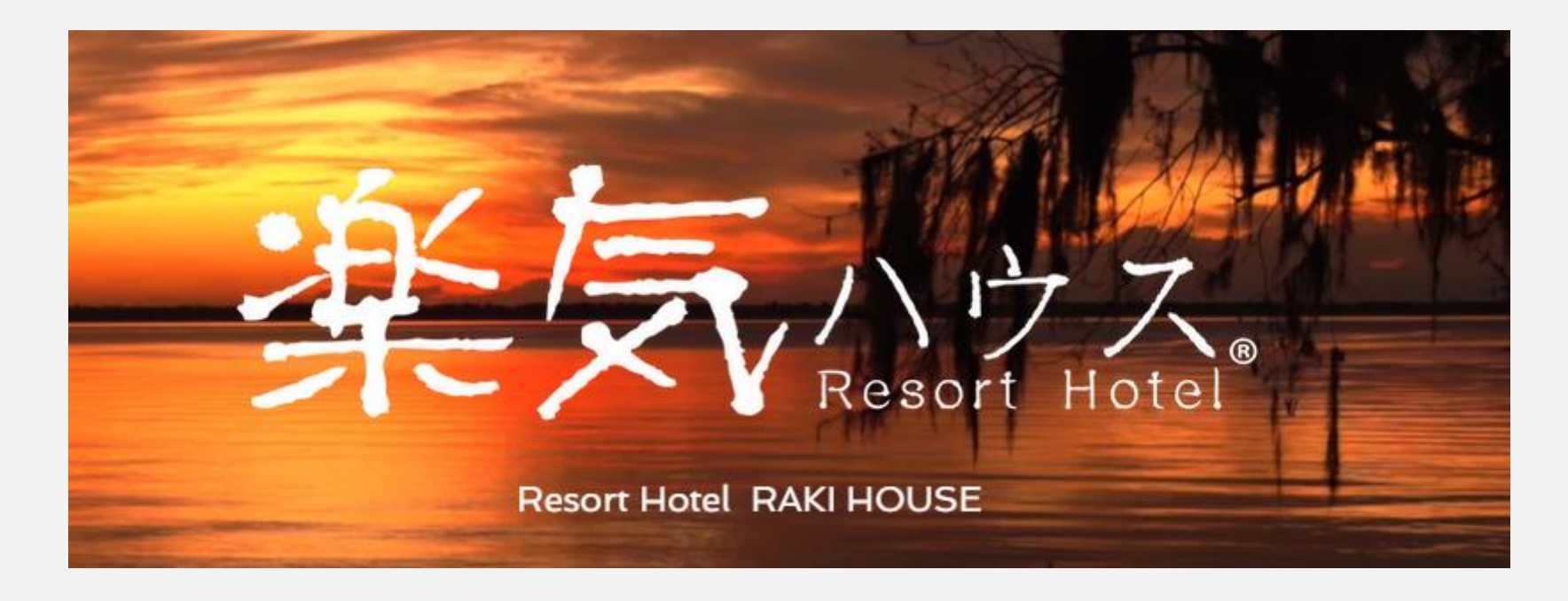

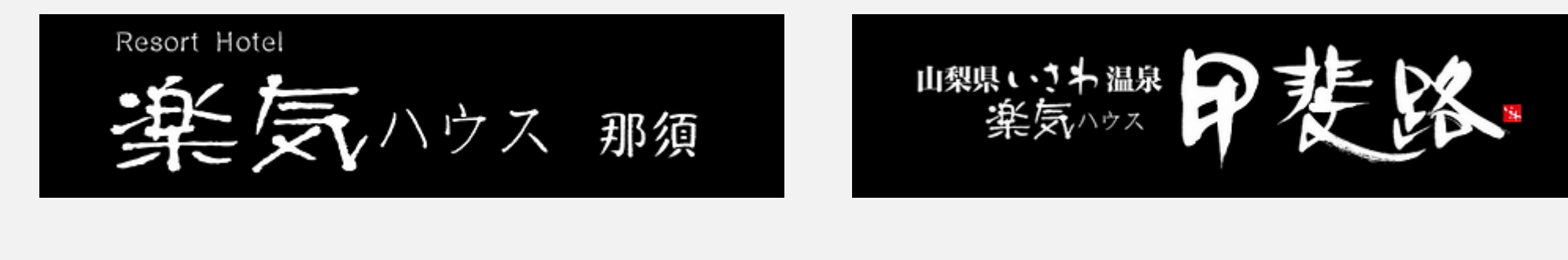

# JWCCS 操作マニュアル

## JWCCS:ジャパンワールド コンシェルジュ クラブ サービス

## 楽気ハウス 宿泊予約サイトにログインするため、下記記載のURLを入力ください。

## https://jwcc.japanworld.co.jp

※上記の表記は確認し易くするため、全角文字で表示しています。

宿泊予約

## または、弊社HPより、宿泊予約ボタンを押下ください

を気ハウス甲斐路特別予約開始

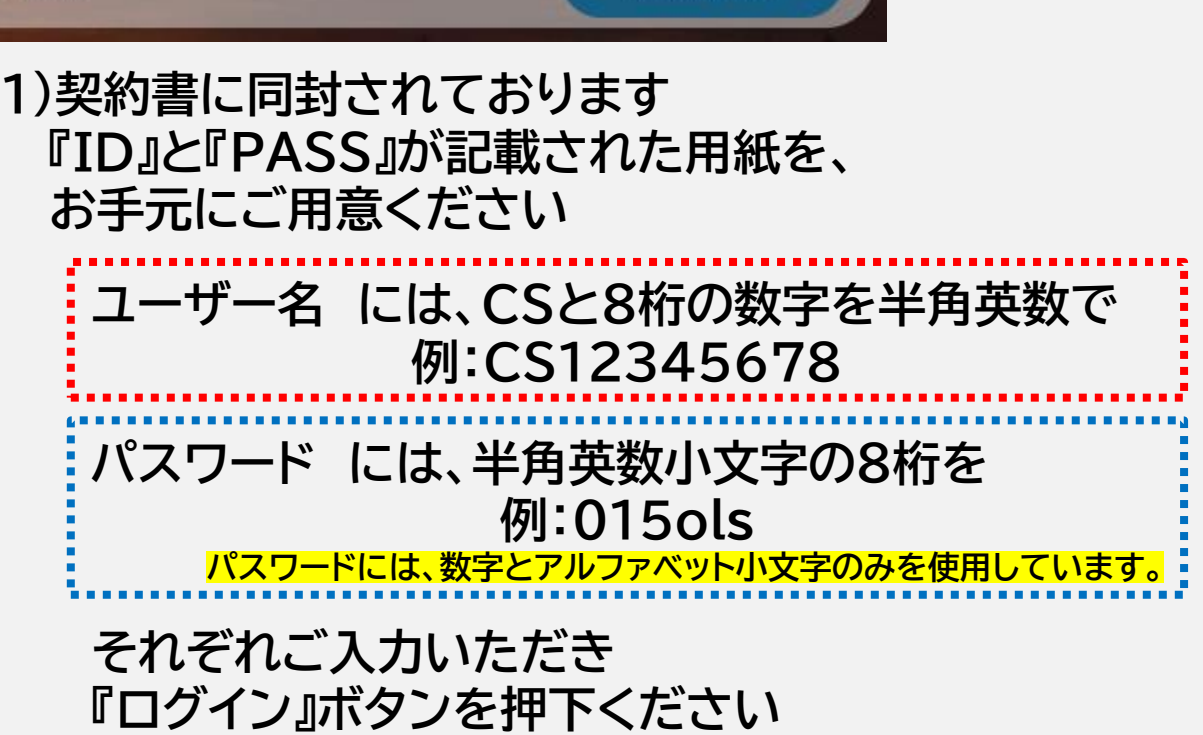

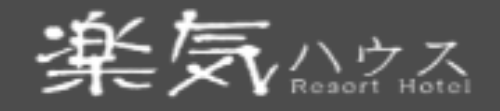

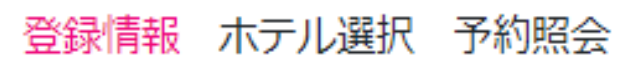

# Hello! JW―郎さん

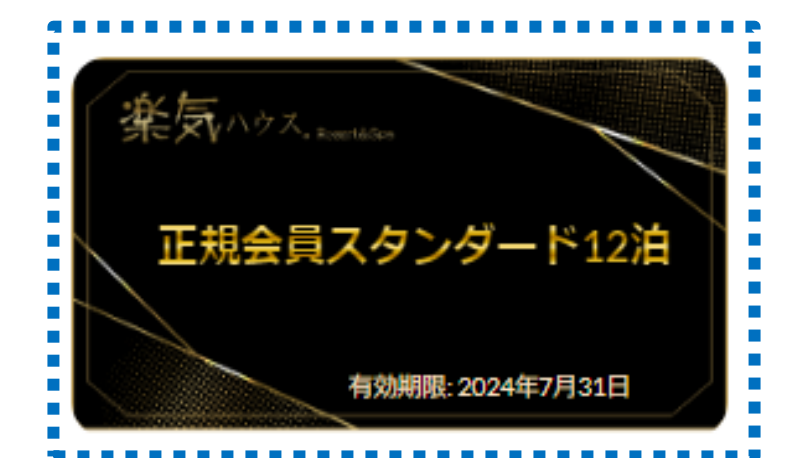

■ 会員情報

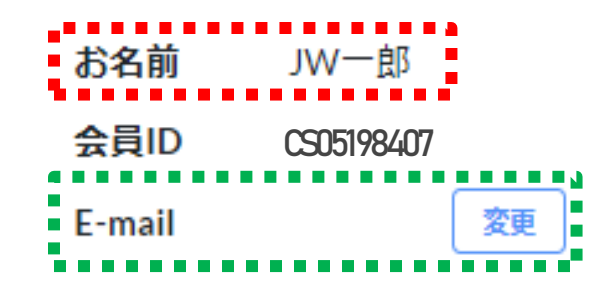

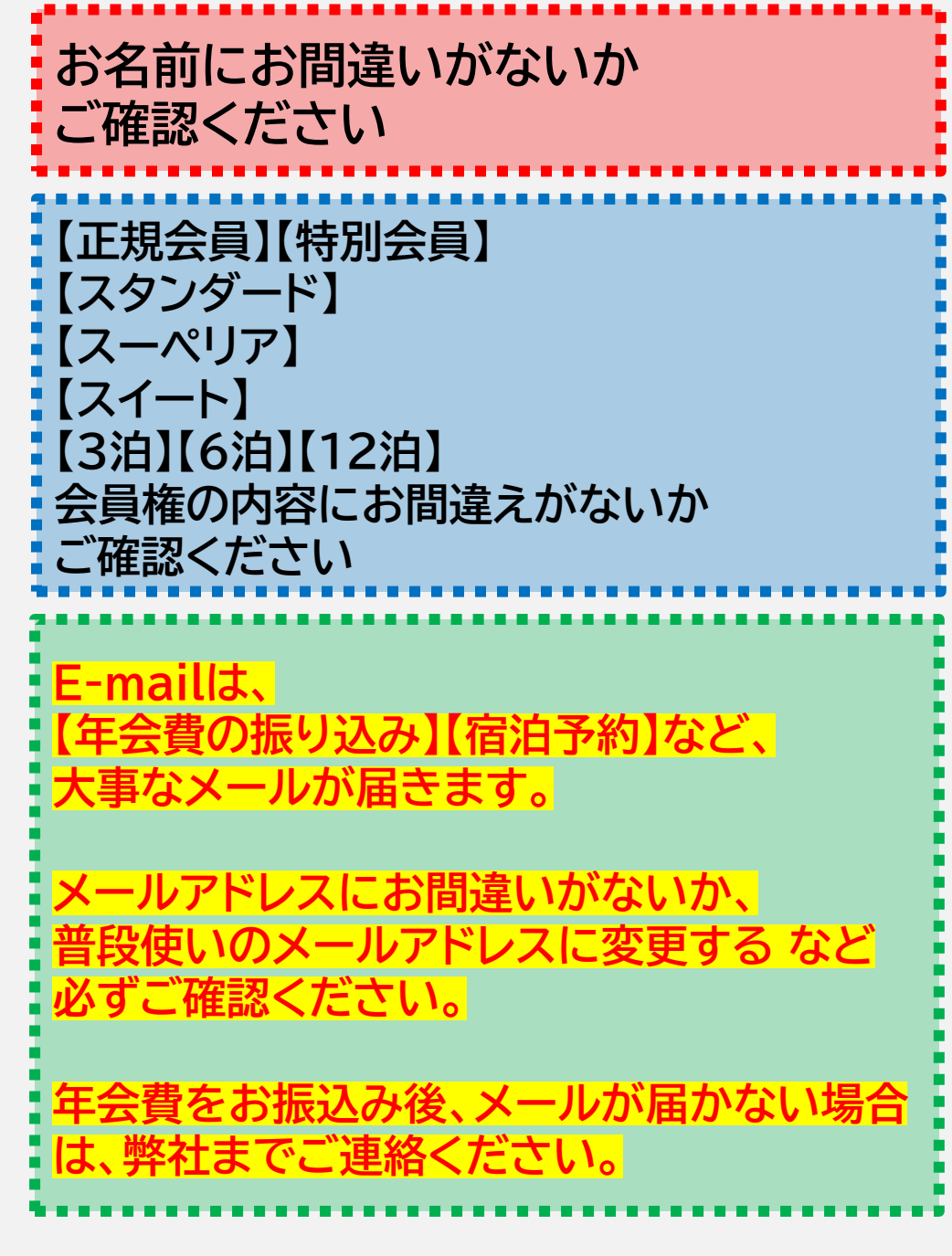

#### ホテル マイページ お問い合わせ LOG OUT

| <b>■ 年会</b>                    | 費                                |                                        |   |
|--------------------------------|----------------------------------|----------------------------------------|---|
| 202                            | 23年-年会費                          | 未確認                                    |   |
|                                |                                  |                                        | j |
|                                |                                  |                                        | - |
| 宿                              | 泊可能数:                            | 12/12泊                                 | - |
| 年会費をご入<br>一が表示される              | 金されますとホテ<br>ようになります。             | テル選択からシェアカレンダ                          |   |
| シェアカレンダ<br>してください。<br>泊日1週間前まで | ーが表示されまし<br>権利宿泊数分、仏<br>Eに予約確定して | ったら権利宿泊数分、仮予約<br>反予約が完了しましたら宿<br>ください。 |   |
| オープン特別期<br>ちの宿泊権利内<br>す。       | 間内(2023年8月〜<br>の3泊まで宿泊予)         | 〜10月末日)はお客様のお持<br>約が可能となっておりま          |   |
|                                | 年会費の支                            | 払い                                     |   |
|                                |                                  |                                        | - |
|                                |                                  |                                        |   |

## お振り込みいただくことで 「<mark>未確認</mark>」⇒「<mark>確認済み</mark>」に変更されます

■年会費

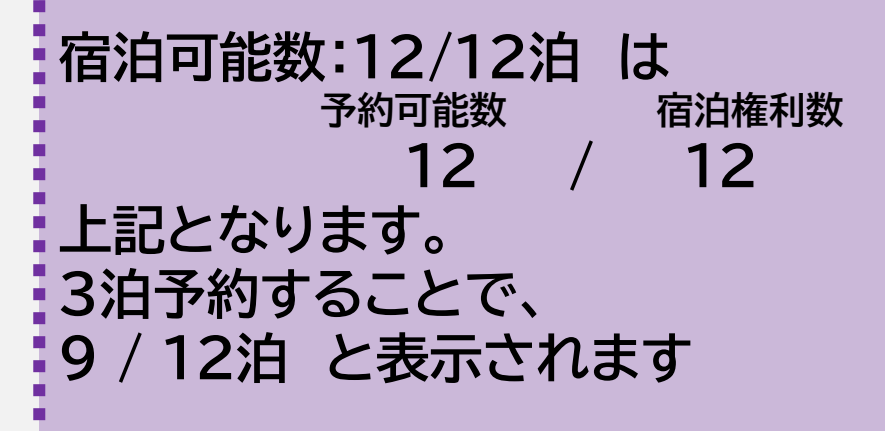

【年会費の支払い】ボタン押下することで、 年会費の振り込み先情報を確認できます。

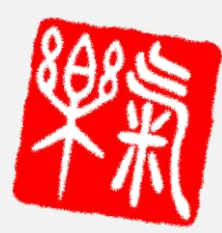

年会費のお振り込み

会員権の約款に用意された「契約書」をジャパンワールドに送付する

## <u>上記2点を行うことで、楽気ハウスの宿泊予約ができるようになります</u>

※注意点

- 1)メールアドレスの確認は必ずしましょう チェックインに必要な予約確定メールが届かないと、チェックインができません
- 2)オープン記念期間(2023/8/1~2023/10/31)は、必ず3泊仮予約をする必要がございます <u>仮予約を3泊入力することで、決済(支払い画面)に移動できる</u>ようになります 2023/11/1以降は、お持ちの会員権の権利毎に使用する必要がございます
- 3)BV振り分けを行う場合、1泊3名で予約をすると、 予約をした代表者のみに150BV振り分けられます 3名で50BVずつ振り分けたい場合1泊1名で予約をし、備考欄に同室希望者名を入力ください (自分を含めた3名分の氏名を、同室希望者として入力ください) また、専用のFAX用紙にご記入いただき、ジャパンワールドまで送信ください
- 4)オープン記念期間中は、仮予約(ご宿泊)を販売できません サービス開始まで、しばらくお待ちください

## 予約方法

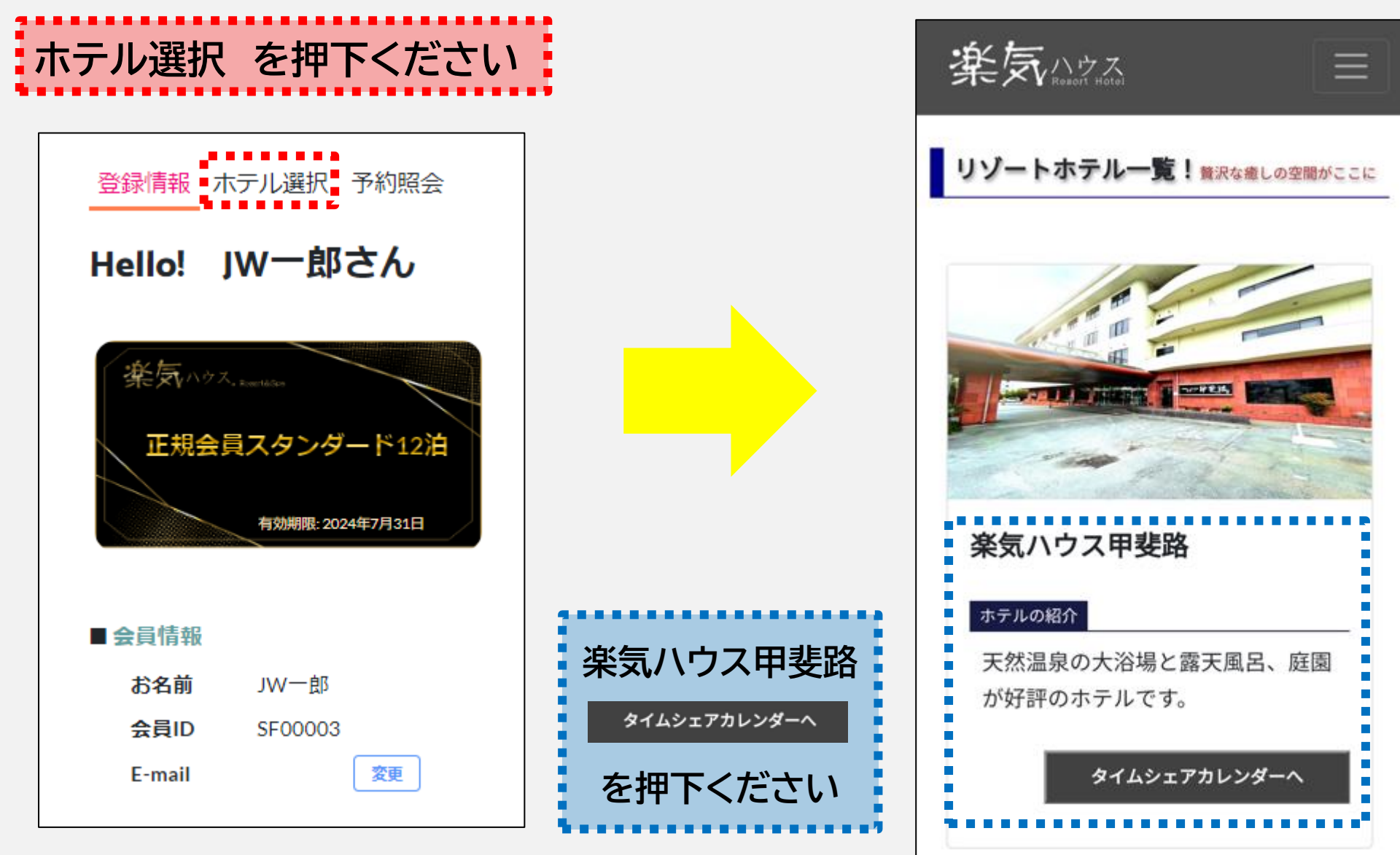

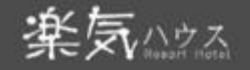

#### 楽気ハウス甲斐路

カレンダーから空いてる日付を選択し、必 ず8月~10月末日までの3泊分の仮予約を してください。 現在、特別期間内の3泊まで選択可能で す。(3連泊可) ※12泊権利がある方も特別期間の間は3泊 までしか予約ができません。 ※宿泊権利数分をすべて【仮予約】しない と予約確定まで進めません。 カレンダーの日付を選択しチェックイン チェックアウト日を表示し検索ボタンを押 してください ※特別期間は仮予約日1週間前までに必ず 決済し予約確定してください。 ※1週間を切りますと宿泊権利は自動的に 一般開放されます。

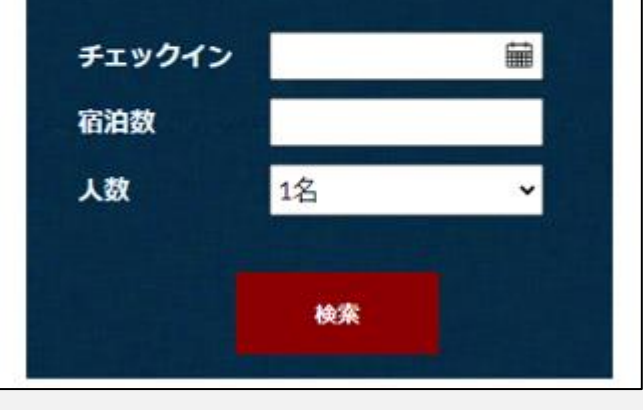

| <ul> <li>● 仮予約</li> <li>● 予約完了</li> <li>● 宿泊完了</li> <li>● 販売中</li> <li>● 売却済み</li> <li>宿泊可能日数:12泊</li> </ul> |     |            |          |    |     |    |
|----------------------------------------------------------------------------------------------------|-----|------------|----------|----|-----|----|
|                                                                                                    |     |            | 202      | 3  |     |    |
| в                                                                                                    | di. | ٦k         | 8月<br>大  | \$ | +   |    |
| 73                                                                                                    | 1   | 2          | 3        | 4  | 5   | 6  |
| 7                                                                                                    | 8   | 9          | 10       | 11 | 12  | 13 |
| 14                                                                                                    | 15  | 16         | 17       | 18 | 19  | 20 |
| 21                                                                                                    | 22  | 23         | 24       | 25 | 26  | 27 |
| 28                                                                                                    | 29  | 30         | 31       |    |     |    |
|                                                                                                    |     |            | _        | -  |     |    |
| B                                                                                                    | di. | -          | 9月<br>大  | ~  | +   |    |
| Я                                                                                                    | × . | <u>/</u> / | <b>小</b> | ±± | 2   | 3  |
| 4                                                                                                    | 5   | 6          | 7        | 8  | - 9 | 10 |
| 11                                                                                                    | 12  | 13         | 14       | 15 | 16  | 17 |
| 18                                                                                                    | 19  | 20         | 21       | 22 | 23  | 24 |
| 25                                                                                                    | 26  | 27         | 28       | 29 | 30  |    |
|                                                                                                    |     |            |          |    |     |    |
|                                                                                                    |     |            | 10月      | I  |     |    |
| 月                                                                                                    | 火   | 水          | 木        | 金  | ±   | B  |
|                                                                                                    |     |            |          |    |     | 1  |
| 2                                                                                                    | 3   | 4          | 5        | 6  | 7   | 8  |
| 9                                                                                                    | 10  | 11         | 12       | 13 | 14  | 15 |
| 16                                                                                                    | 17  | 18         | 19       | 20 | 21  | 22 |
| 23                                                                                                    | 24  | 25         | 26       | 27 | 28  | 29 |
| 30                                                                                                    | 31  |            |          |    |     |    |

| ・左図「チェックイン」は、カレン<br>ダーの日付を押下することで<br>自動入力されます。                                                                                 |   |
|----------------------------------------------------------------------------------------------------|---|
| ・左図「宿泊数」は選択した日<br>数によって、自動入力されま<br>す。                                                                                          |   |
| ・左図「人数」は、宿泊する人数<br>を選択してください。<br>楽気ハウス会員でBVを反映し<br>たい場合、予約をした方だけ<br>BVが反映されます。<br>それぞれBVを反映して同室<br>で宿泊する際は、別々に予約<br>をお願いいたします。 |   |
| ・右図「カレンダーの灰色部分」<br>は、満室のため宿泊できませ<br>ん。                                                                                         |   |
| ※次ページより詳細をご案内<br>します。                                                                                                    | 7 |

# Aさん、Bさん、Cさん全て楽気ハウス会員の場合 「同室される方が全て楽気ハウス会員の場合(それぞれ50BVを反映する場合)」)1泊1名

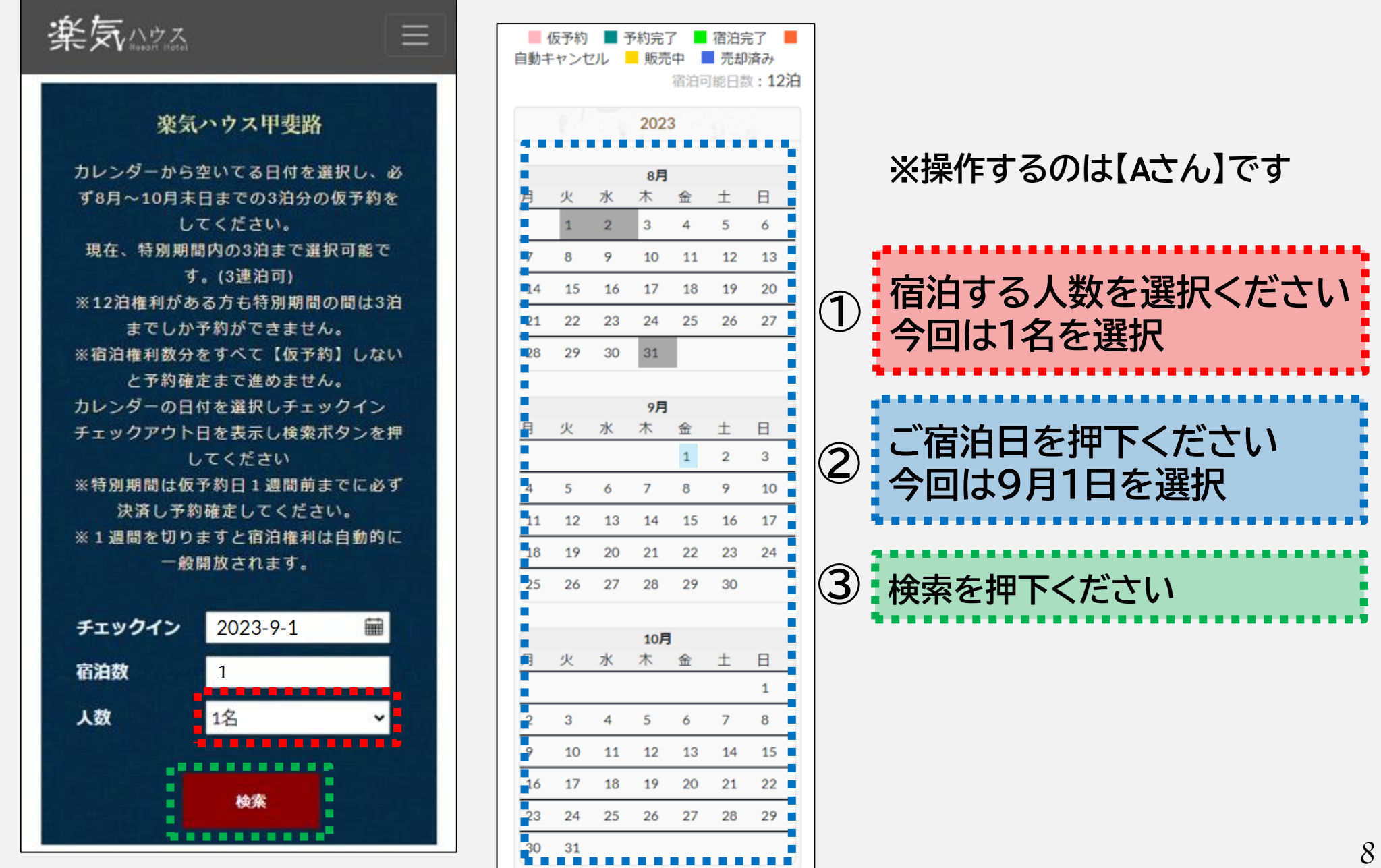

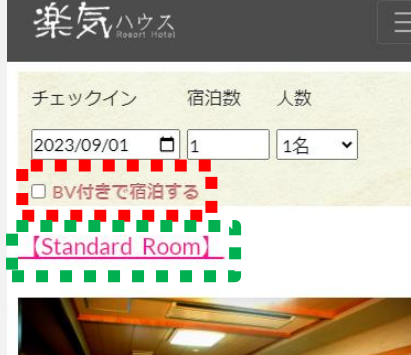

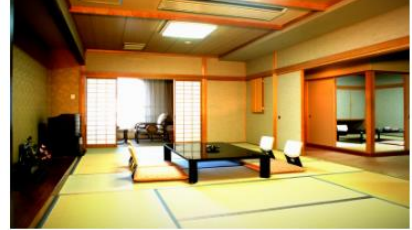

| カジュアルに気軽にステイ。 | 優雅な気分でゆったり |
|---------------|------------|
| とした時間をお過ごしいただ | けます。       |

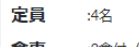

| <b>食事</b> :2食付(夕食・ | · 朝食) | ) |
|--------------------|-------|---|
|--------------------|-------|---|

 
 アメニ
 :歯ブラシ、カミソリ、コーム、ブラシ、ヘアキャ ップ、化粧水、美容液、クレンジング、洗顔フォー ム

| 宿泊費(税込)           | オープン記念価格             |
|-------------------|----------------------|
| BVあり(1名)          | <del>¥ 101,790</del> |
|                   | ¥ 27,650 (50 BV)     |
| BV <b>あり</b> (2名) | <del>¥ 132,190</del> |
|                   | ¥ 55,300 (100 BV)    |
| BV <b>あり</b> (3名) | <del>¥ 134.760</del> |
|                   | ¥ 82,950 (150 BV)    |
| BVあり(4名)          | <del>¥ 174.680</del> |
|                   | ¥ 110,600 (200 BV)   |
|                   |                      |
|                   | 部屋の詳純                |

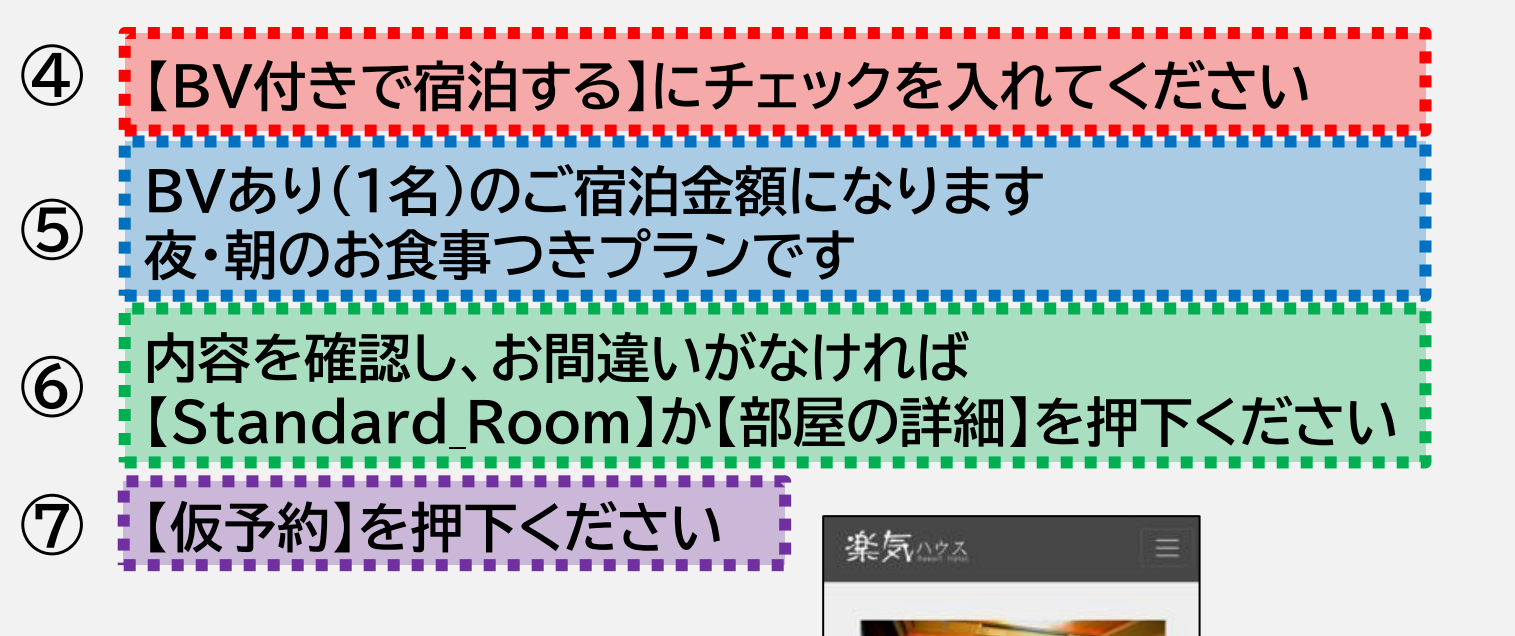

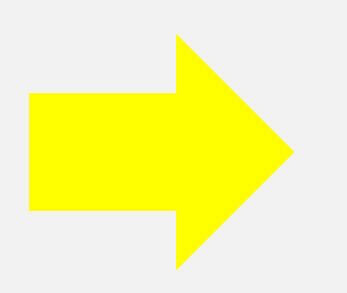

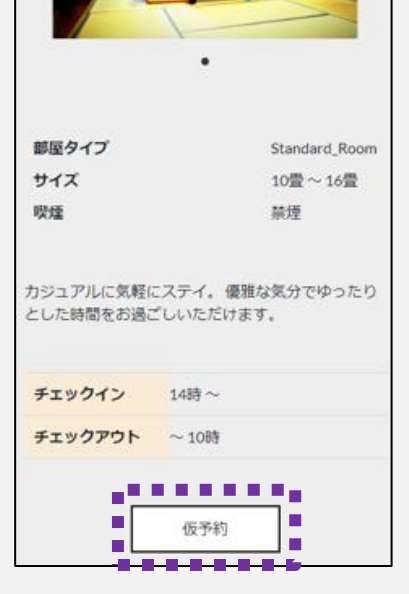

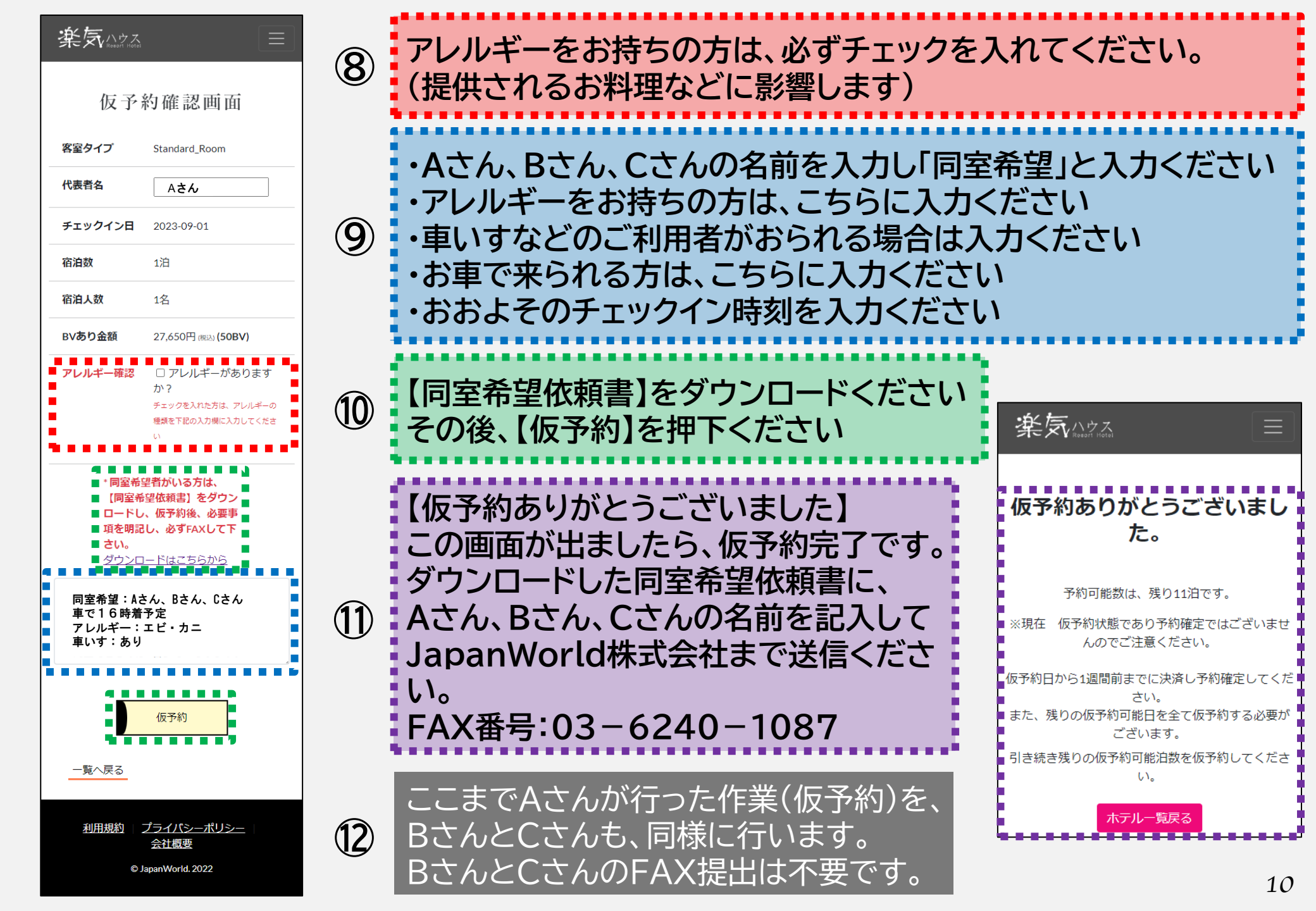

## ② Aさんが楽気ハウス会員、Bさん、Cさんは一般のお客様の場合 (同室される方が楽気ハウス 会員ではない場合)

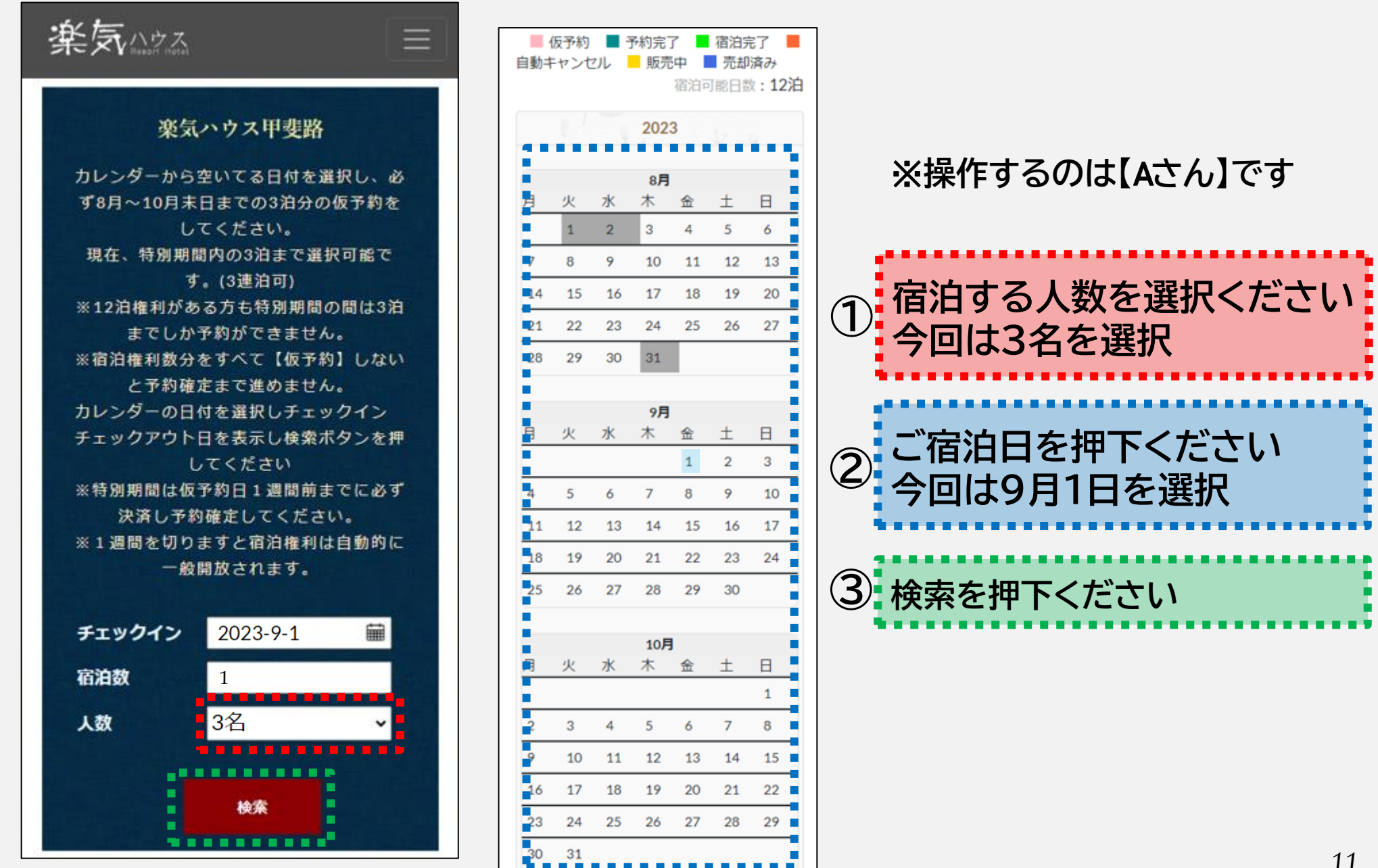

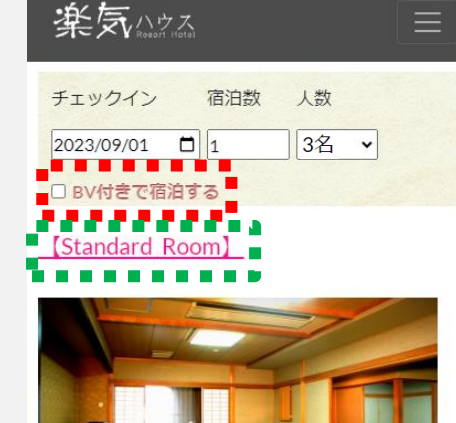

カジュアルに気軽にステイ。 優雅な気分でゆったり とした時間をお過ごしいただけます。

### 定員 :4名 食事 :2食付(夕食・朝食)

 アメニ
 :歯ブラシ、カミソリ、コーム、ブラシ、ヘアキャップ、化粧水、美容液、クレンジング、洗顔フォーム

|   | 宿泊費 (税込)          | オープン記念価格             |
|---|-------------------|----------------------|
|   | BVあり(1名)          | <del>¥ 101,790</del> |
|   |                   | ¥ 27,650 (50 BV)     |
|   | BVあり(2名)          | <del>¥ 132,190</del> |
|   |                   | ¥ 55,300 (100 BV)    |
| ļ | BV <b>あり</b> (3名) | <del>¥ 134,760</del> |
| j |                   | ¥ 82,950 (150 BV)    |
|   | BV <b>あり</b> (4名) | <del>¥ 174,680</del> |
|   |                   | ¥ 110,600 (200 BV)   |
|   |                   |                      |
|   |                   |                      |

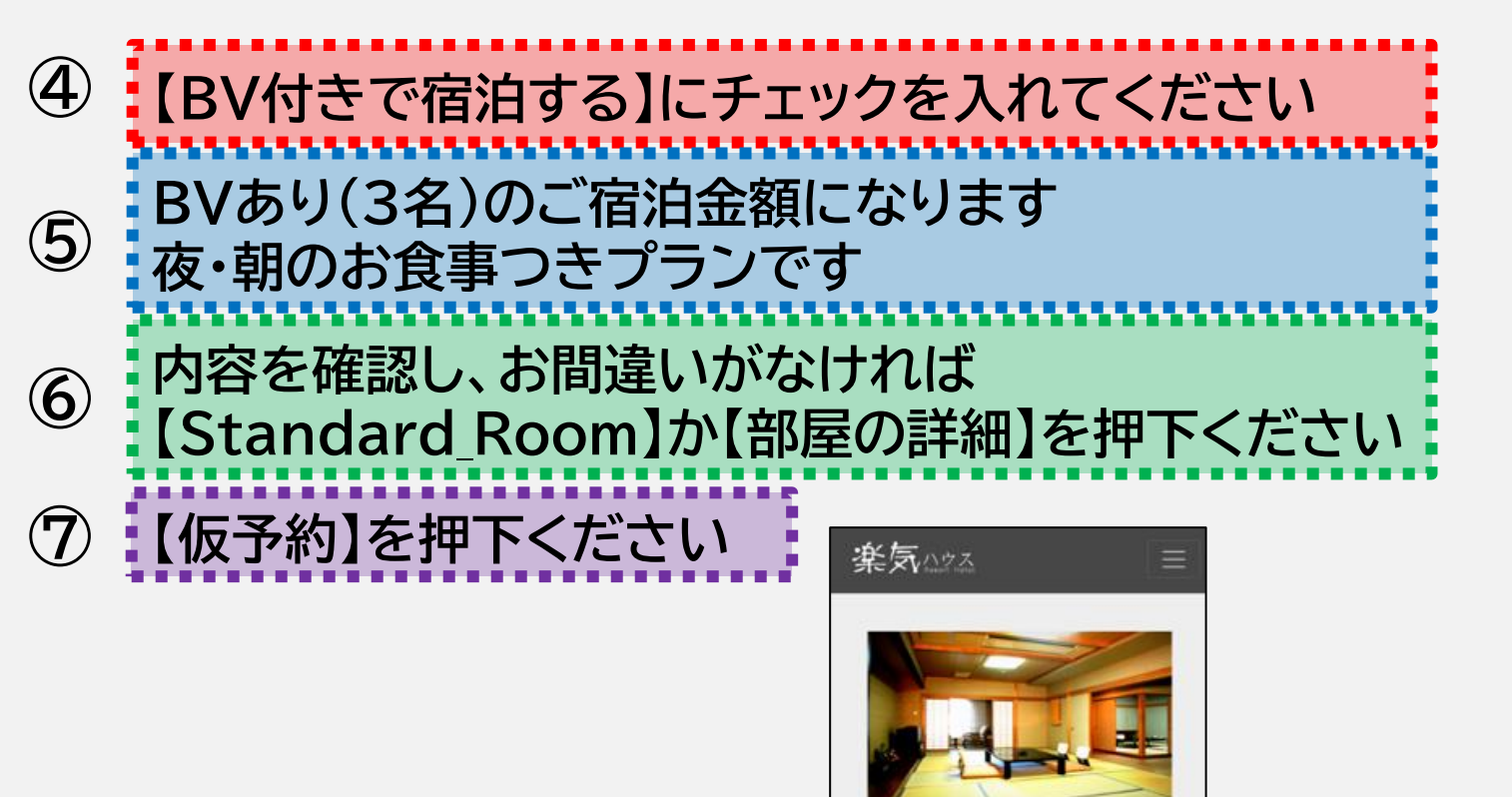

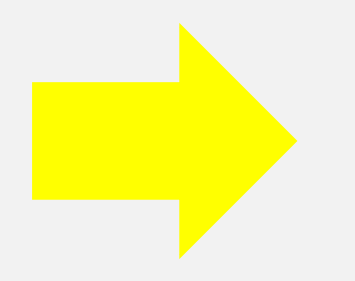

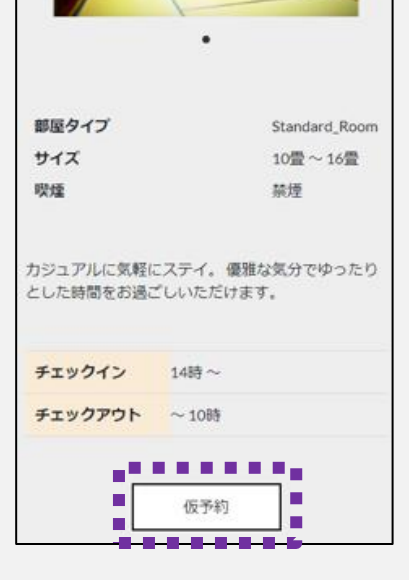

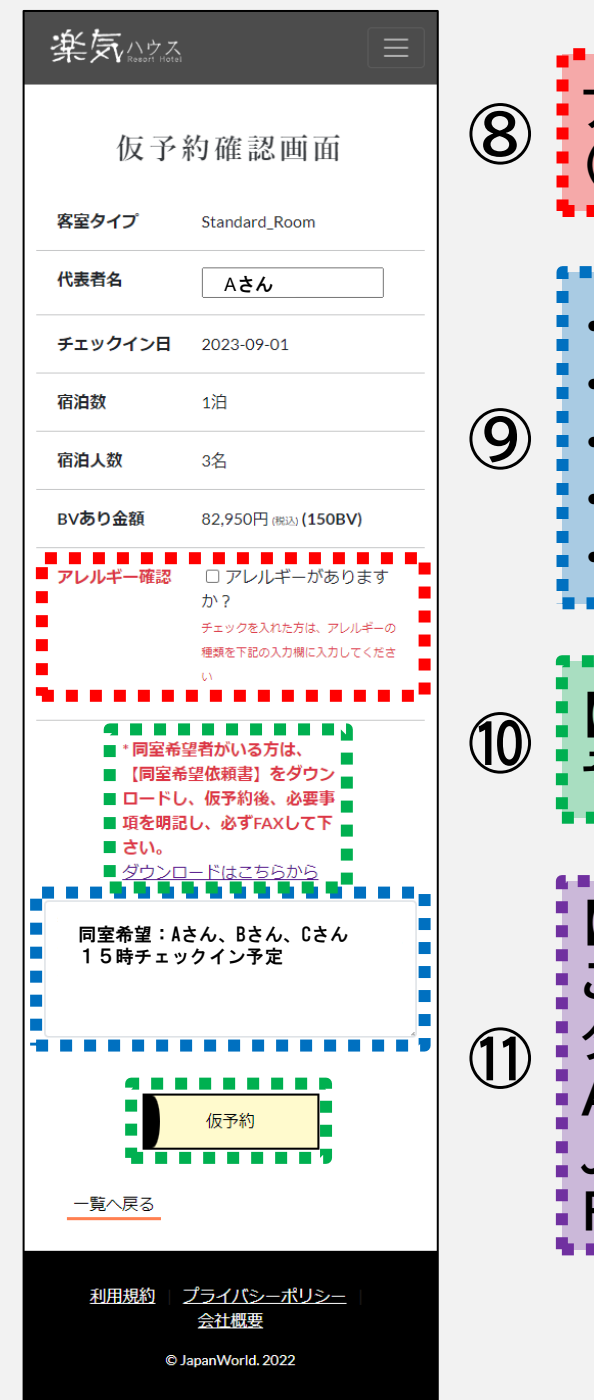

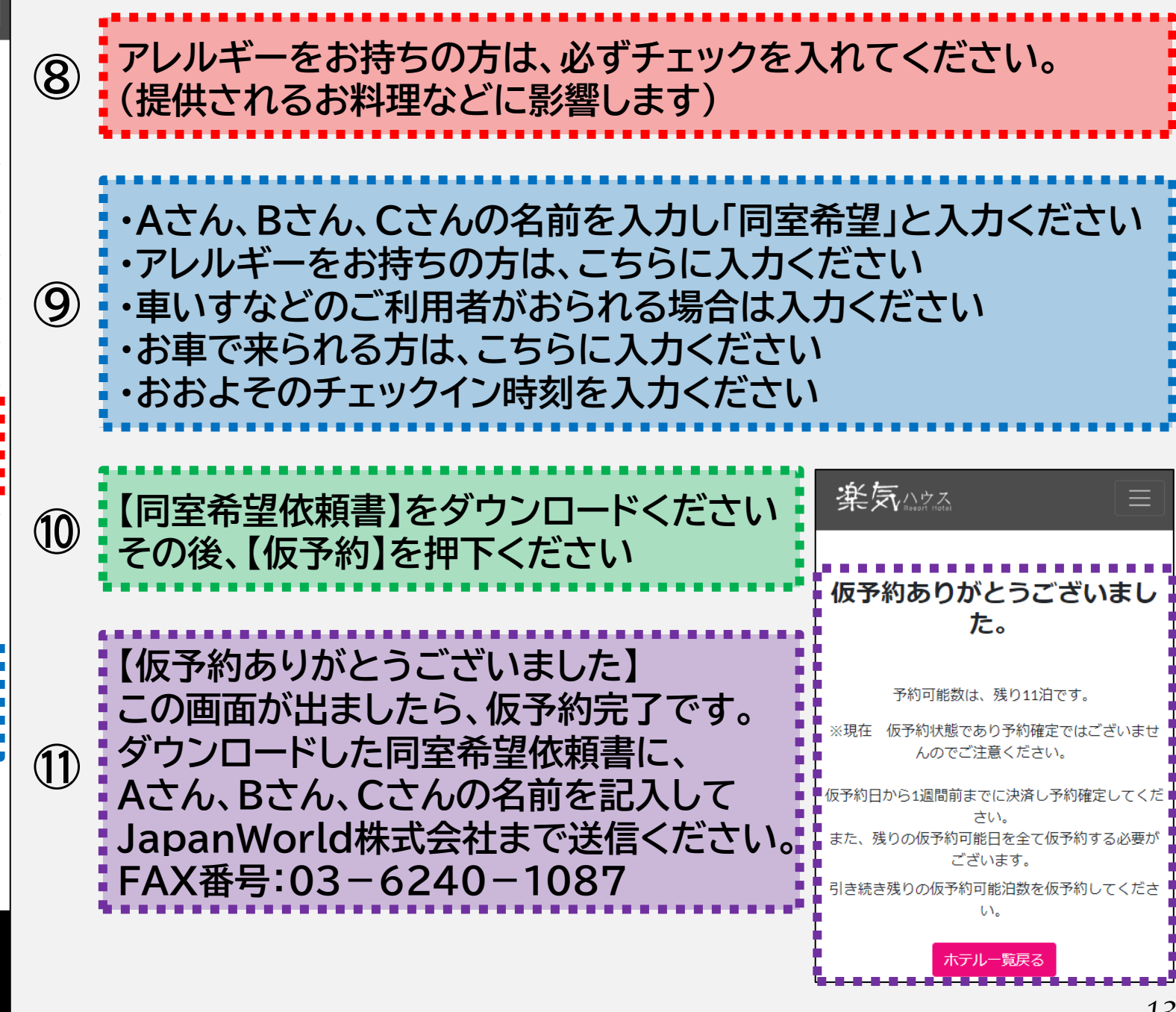

### ③ Aさん、Bさんが楽気ハウス会員、Cさんが会員でない場合(3人で宿泊するが2人が楽気ハウ ス会員の場合)

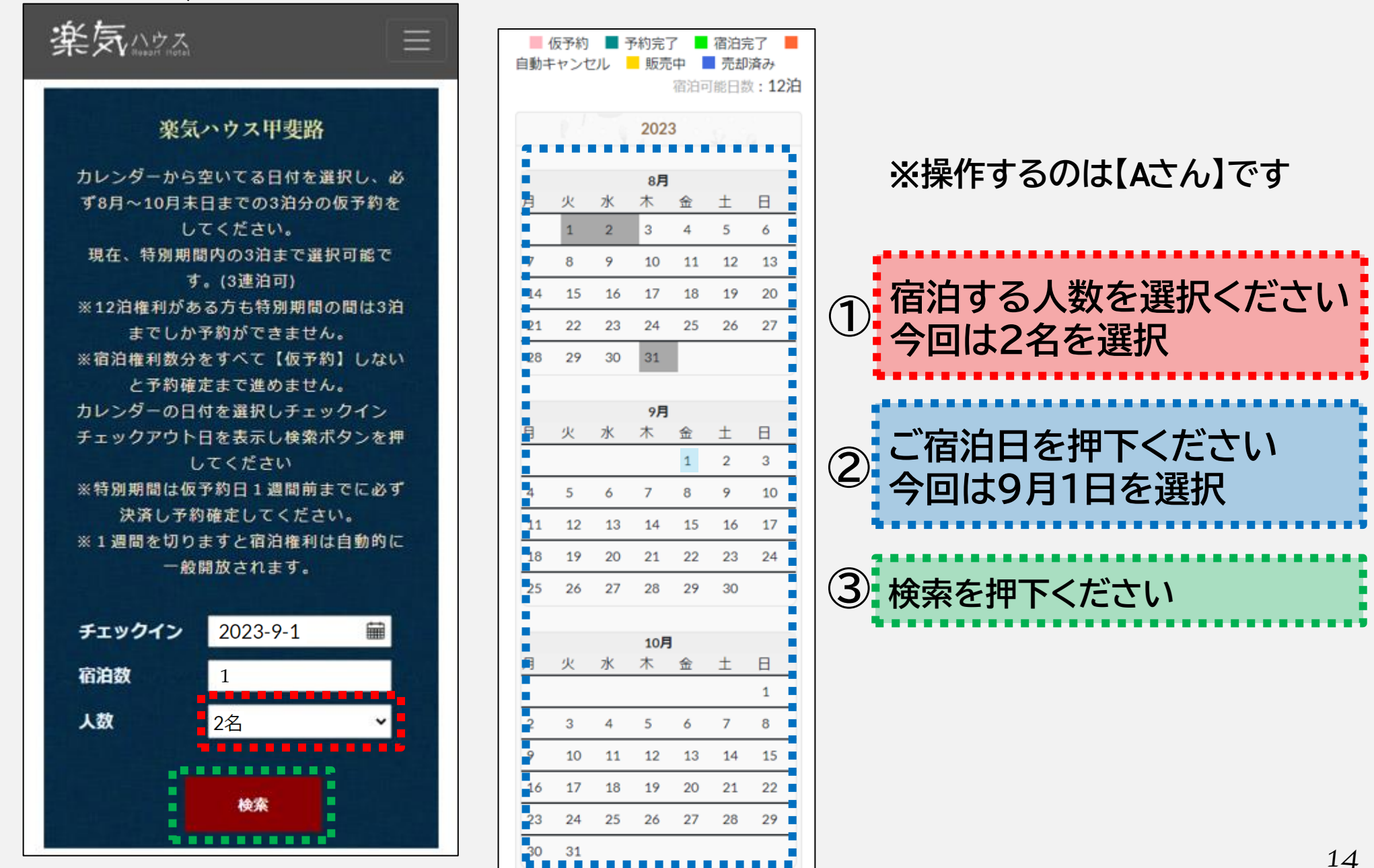

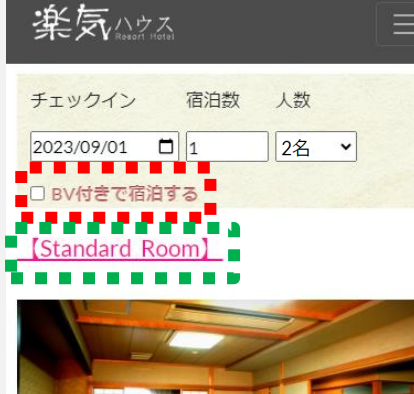

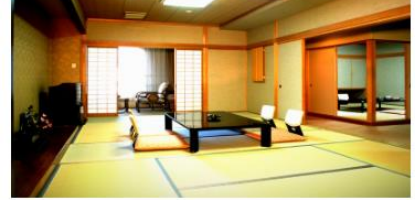

| カジュアルに気軽にステイ。 | 優雅な気分でゆったり |
|---------------|------------|
| とした時間をお過ごしいただ | けます。       |

ヘアキャ 洗顔フォー

| 定員             | :4名                |                                       |
|----------------|--------------------|---------------------------------------|
| 食事             | :2食付(              | 夕食・朝食)                                |
| アメニ<br>ティー     | :歯ブラシ<br>ップ、化<br>ム | ヘ カミソリ、コーム、ブラシ、ヘブ<br>粧水、美容液、クレンジング、洗顔 |
| 宿泊費            | (税込)               | オープン記念価格                              |
| B <b>∨あり</b> ( | 1 <b>名</b> )       | <del>¥ 101,790</del>                  |
|                |                    | ¥ 27,650 (50 BV)                      |
| BVあり(          | 2名)                | <del>¥132,190</del>                   |
|                |                    | ¥ 55,300 (100 BV)                     |
| BV <b>あり</b> ( | 3名)                | <del>¥ 134,760</del>                  |
|                |                    | ¥ 82,950 (150 BV)                     |
| BV <b>あり</b> ( | 4 <b>名</b> )       | <del>¥ 174,680</del>                  |
|                |                    | ¥ 110,600 (200 BV)                    |
|                |                    |                                       |

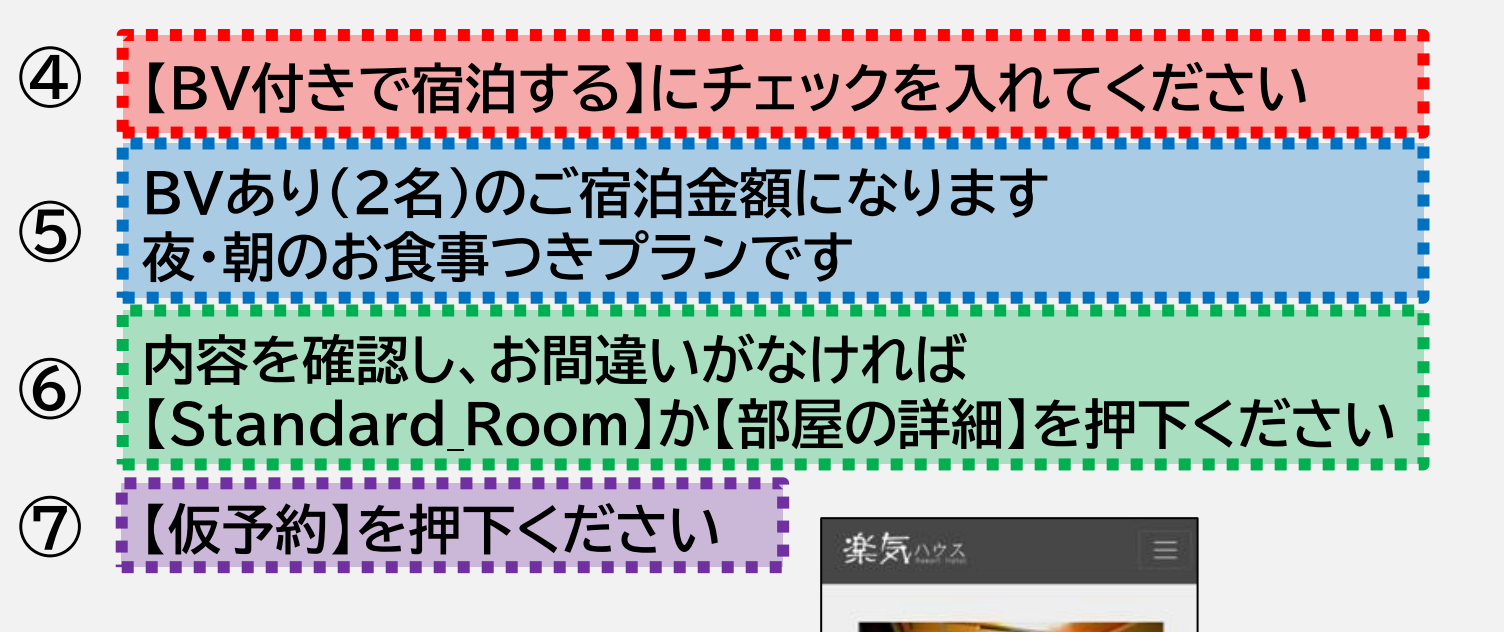

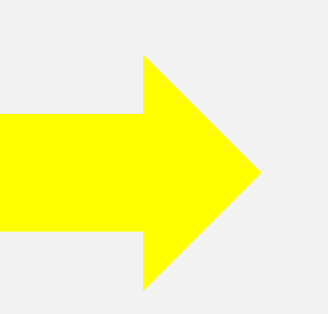

| 嘔タイプ                                         | Standard_Room                               |
|----------------------------------------------|---------------------------------------------|
| オイズ                                          | 10畳~16畳                                     |
|                                              | ** 18                                       |
| 関連<br>ジュアルに気軽に<br>した時間をお湯こ                   | <sup>豪理</sup><br>ステイ。優雅な気分でゆったり<br>いんただけます  |
| 関連<br>ジュアルに気軽に<br>した時間をお過こ                   | ※理<br>:ステイ。 優雅な気分でゆったり<br>:しいただけます。         |
| 教室<br>ジュアルに気軽に<br>した時間をお過ご<br>F <b>ェックイン</b> | ※理<br>にステイ。 優雅な気分でゆったり<br>じいいただけます。<br>14時~ |

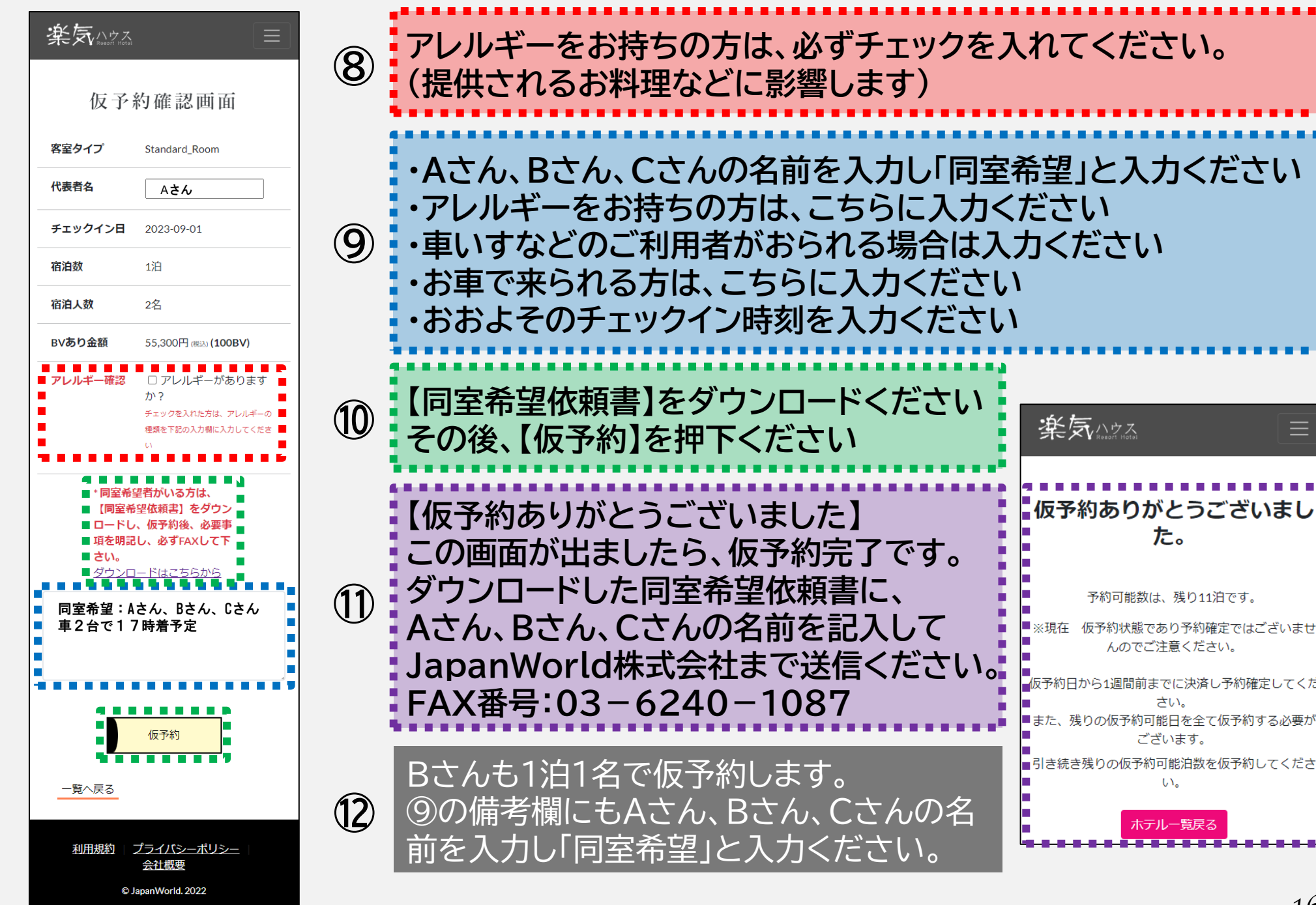

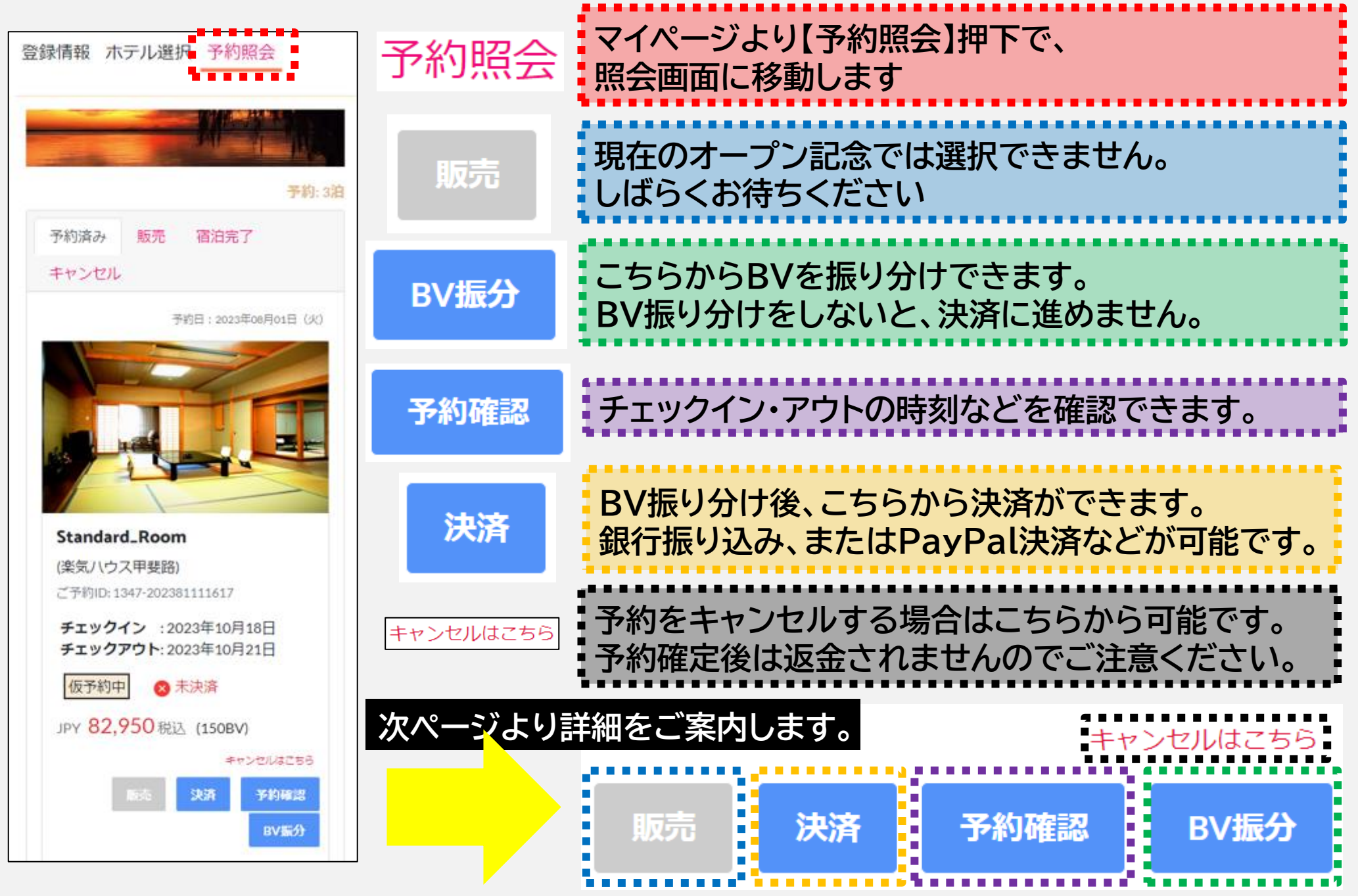

BV振分

楽気ハウス

\*購入者のポジションにのみBVが振り分けられます。他の会員様に は、振り分けることができません。決済後BVが反映されますと、返金

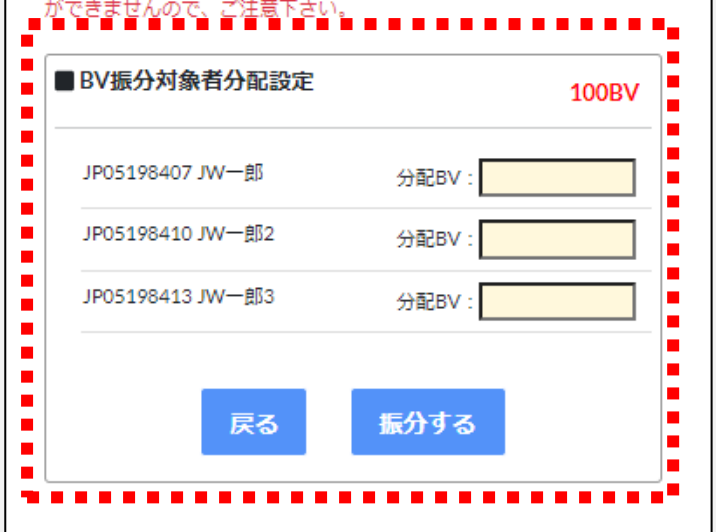

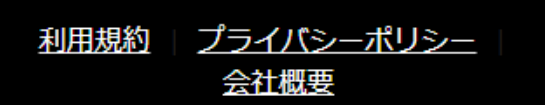

© JapanWorld. 2022

JW Ocean Avenue Japan 株式会社 (以下「JWOA」と表記します)

1)BVの振り分けは、該当ポジションのJWOAマイページの BV振分管理より反映されます。 振り分けたい会員IDが表示されない場合は、JWOAのマイ ページ、BV振分管理より変更を行ってください。 JWOAのIDが一般会員の場合、BV振り分けが行えません。 振分可能なポジションIDへの変更依頼書をFAXください。

2)BVを振り分けたい会員IDに、BVを入力ください。 振り分け可能BV数は、右上部分に表示されます。 (左図:今回の例で振り分けられるBV数は「100BV」です)

3)『分配BV』欄に数字で入力し、お間違いがないかご確認く ださい。

確認できましたら【振分する】ボタンを押下ください。

4)BV振分後は【BV振分】ボタンが灰色になり修正できなく なるため、ご注意ください。

5)BV振分を行わないと決済(振り込み)できません。 振り分け画面が表示されない場合はご連絡ください。

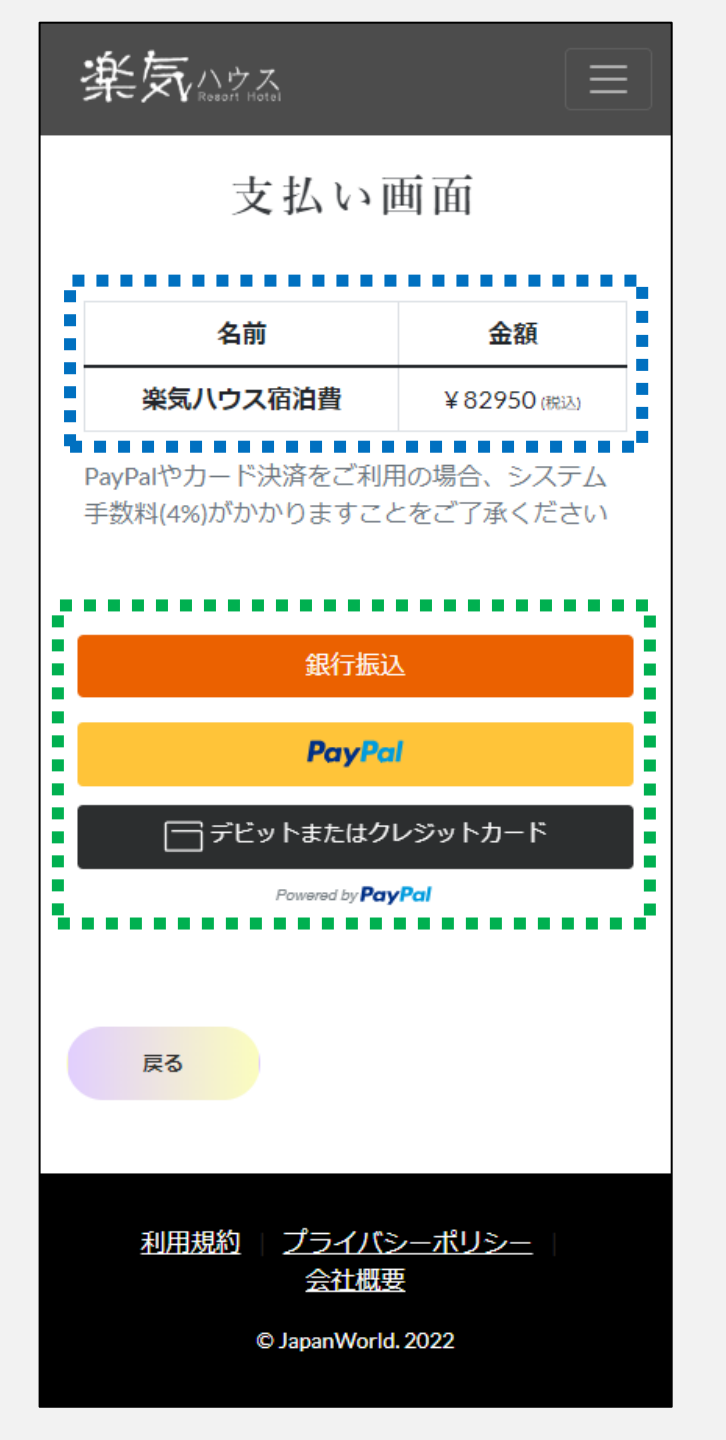

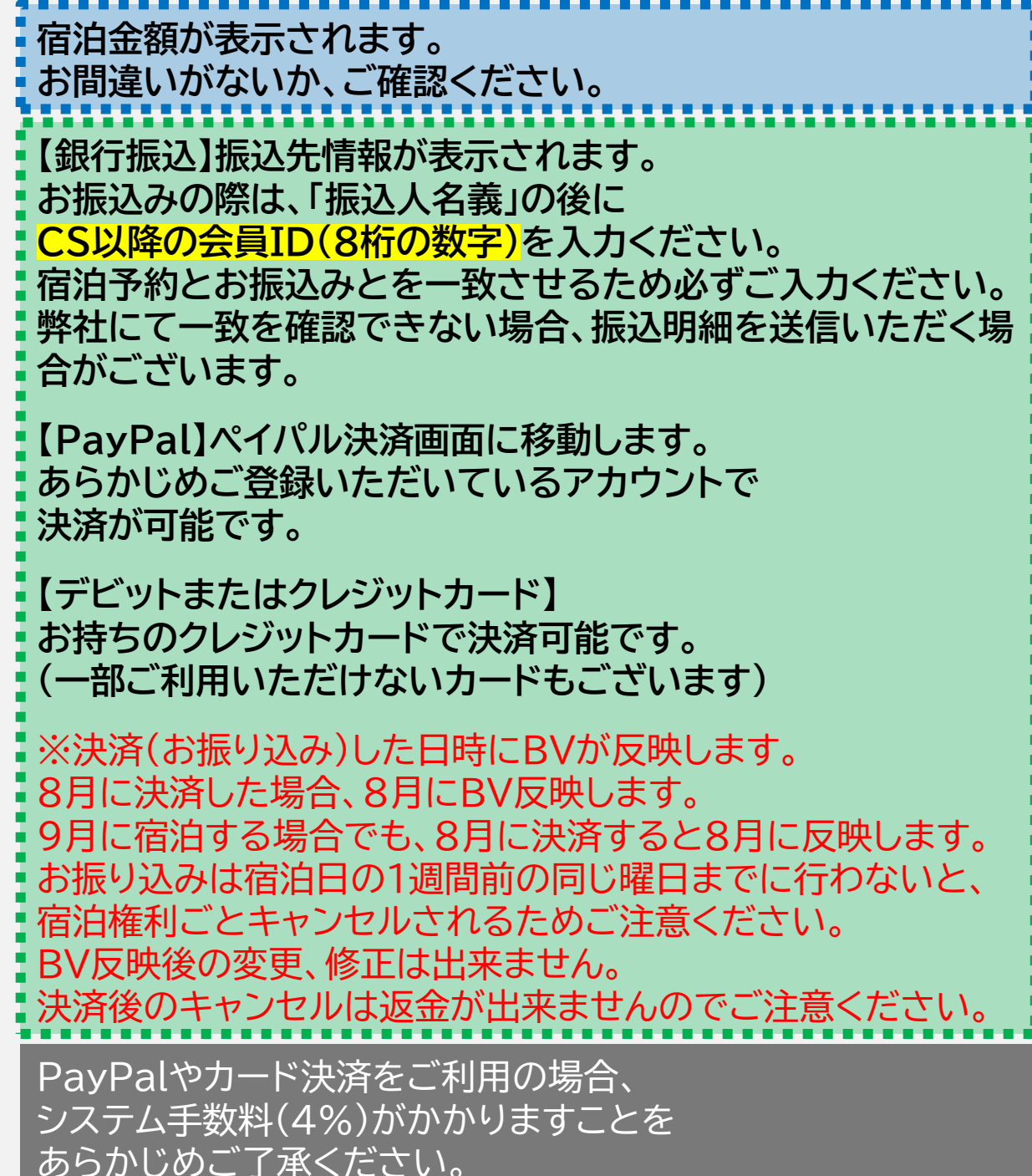

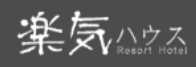

### 銀行振込

#### 振込先情報

| 銀行名  | 三菱UFJ銀行                  |
|------|--------------------------|
| 支店名  | 上野中央支店(店番065             |
| 種別   | 普通                       |
| 口座番号 | 0298810                  |
| 口座名義 | ジェイダブリュオーシャンアベニュージャハ°ン(カ |

#### 【振込人名義について】

振込人名義の後にCS以降の会員ID(8桁の数字)を記入してくだ さい。お名前を入れる場合は会員ID(8桁の数字)の後に記入し てください。

#### 【振込期限】振込期限】

ご注文後3営業日以内

#### 【ご注意事項】

\*振込手数料はお客様負担となります。 \*金額の間違いが無いよう充分お気をつけください。ご返金が発生 した場合は振込手数料を差し引いた金額でのご返金となります。 \*期限までにご入金がない場合はキャンセルとなります。 \*ご不明な点は「お問合わせ」よりお尋ねください

戻る

<u>利用規約 | プライパシーポリシー</u> | 会社概要

© JapanWorld. 2022

【銀行振込】ボタン押下で、左図画面に移動します。 オープン記念期間中、【決済】(宿泊費のお振込み)先は、

## 銀行名:三菱UFJ銀行 支店名:上野中央支店(店番065 種別:普通

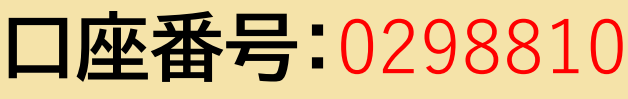

ロ座名義:ジェイダブリュオーシャンアベニュージャパン(カ

になります。 お間違いのないよう、お願いいたします。

お振込みの際は、CS以降の会員ID(8桁の数字)を入力ください。 IDの入力がない場合、入金の確認ができないことがございます。 例:【CS05198407】【ジェイダブリュウイチロウ】が振り込む場合 振込名義:『ジェイダブリュウイチロウ05198407』 上記の青文字のように入力しお振り込みください。

#### PayPal

#### デビットまたはクレジットカード

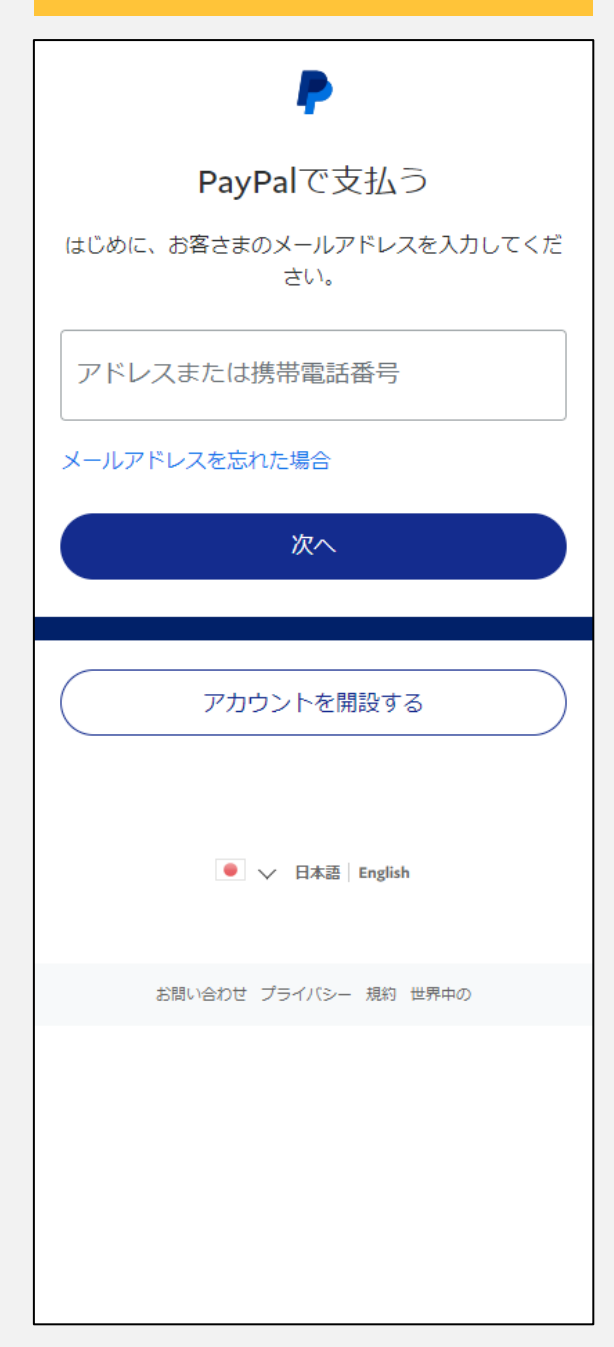

|                                                                                                   | ×         |  |
|---------------------------------------------------------------------------------------------------|-----------|--|
| カード番号                                                                                             |           |  |
| 有効期限                                                                                              | セキュリティコード |  |
| 請求先住所                                                                                             |           |  |
| 姓                                                                                                 | 名         |  |
| 郵便番号                                                                                              |           |  |
| 都道府県                                                                                              | ~         |  |
| 市区町村                                                                                              |           |  |
| 番地                                                                                                |           |  |
| 建物名・階・部屋番号                                                                                        |           |  |
| モバイル<br>+81                                                                                       |           |  |
| メール                                                                                               |           |  |
| <ul> <li>✓ 請求先住所に配送</li> <li>私は法定年齢に達していることを認め、PayPalのプライバシ<br/><u>−ステートメント</u>に同意します。</li> </ul> |           |  |
| 今すぐ支払う                                                                                            |           |  |
| Bowarad by Day Dal                                                                                |           |  |

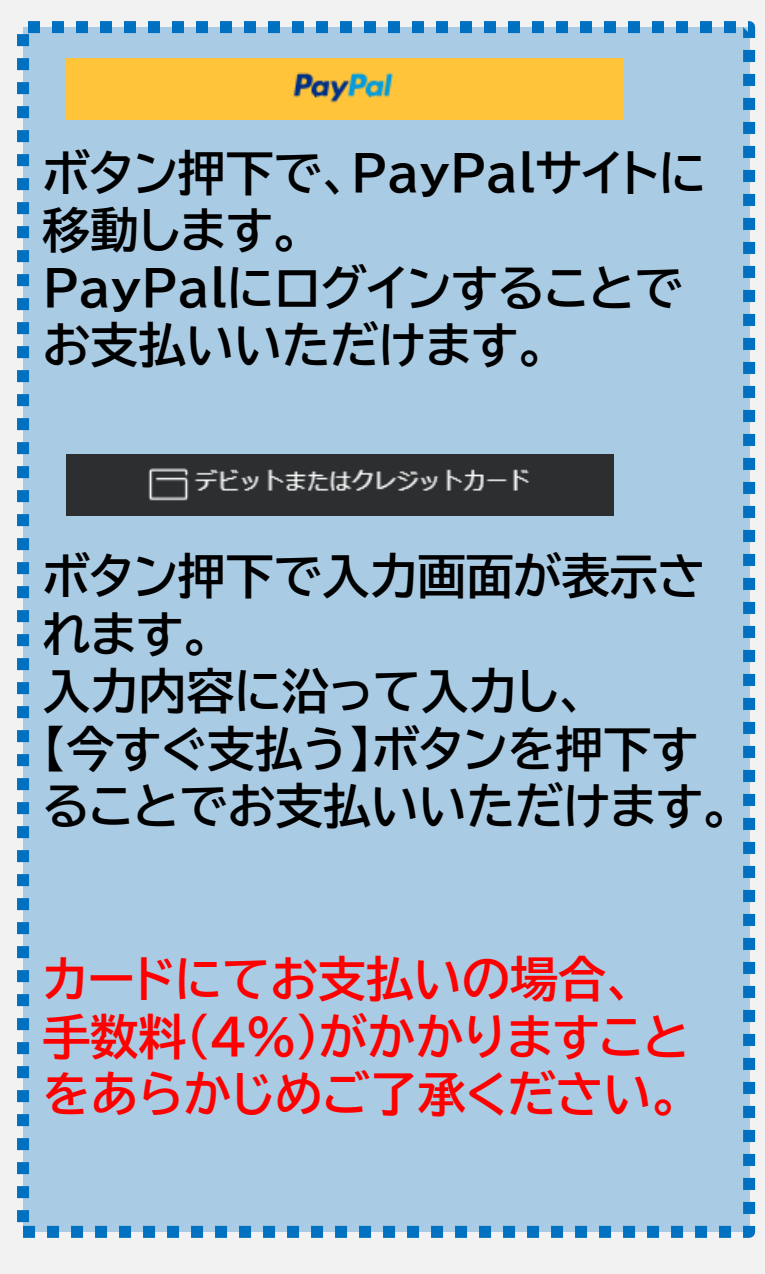

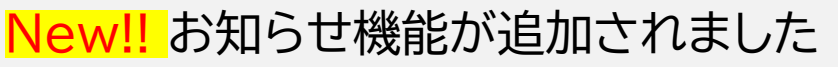

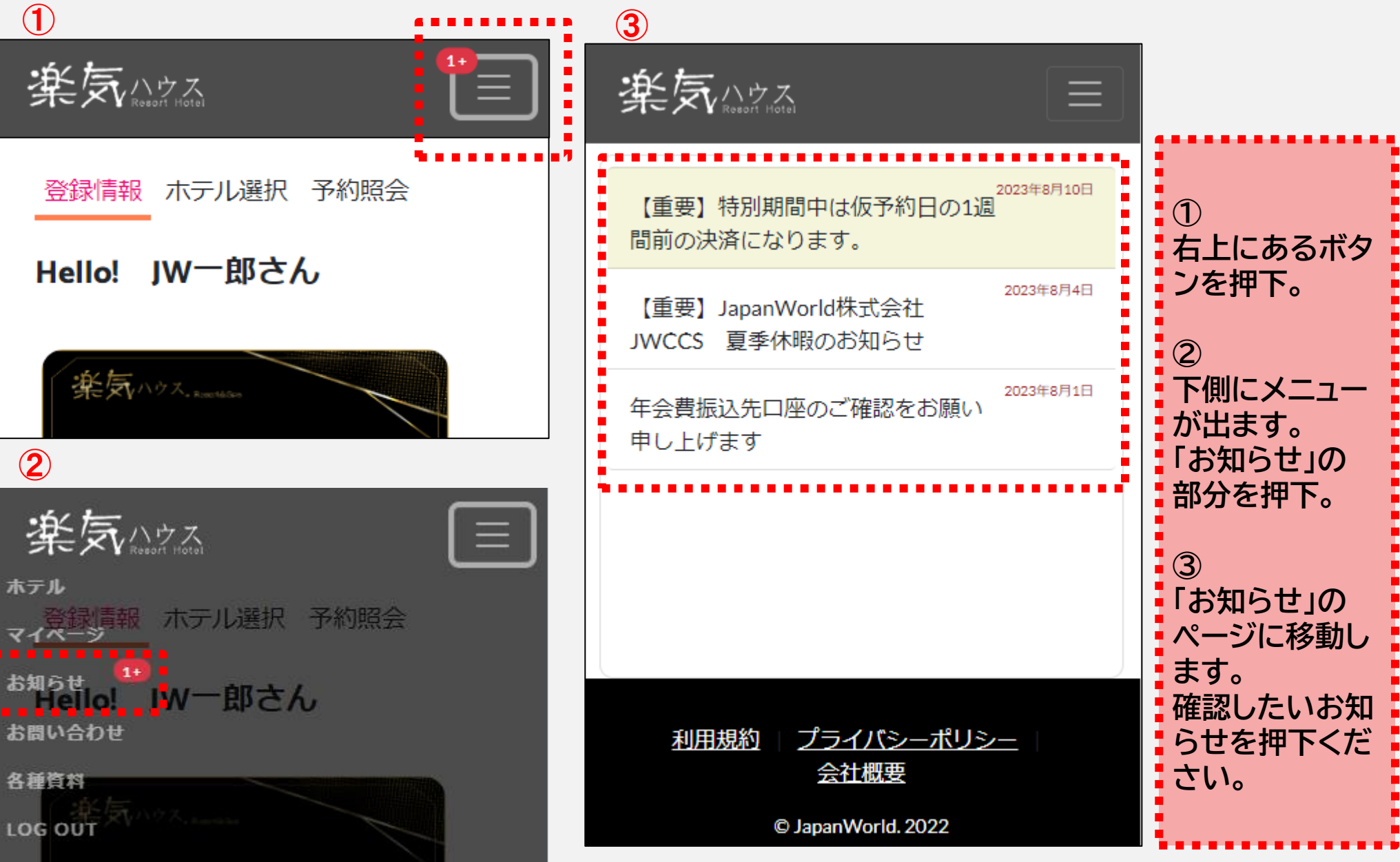

## 【お問い合わせ】フォーム

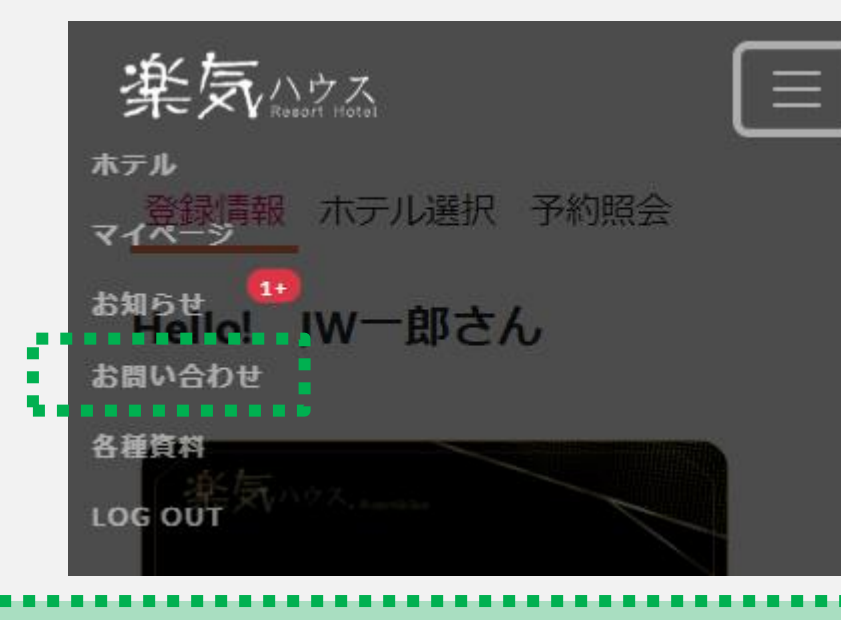

上図のように、メニューの「お問い合わせ」より、 ご質問やご不明点をお問い合わせいただけます。

右図のフォームより入力ください。 ・送信者名:お名前 ・Email(返信用):ご連絡先のメールアドレス ・件名:質問や不明点など(〇〇がわかりません~など) ・メッセージ:お問い合わせ内容の詳細を入力ください

すべて入力しましたら、 最後に【送信】ボタンを押下ください。

楽気ハウス 送信者名: お名前をここに入力してください。 Email(返信用): メールアドレスをここに入力してください。 件名: タイトルをここに入力してください。 メッセージ: メッヤージをここに入力してください 送信 <u>プライバシーポリシー</u> 利用規約 会社概要 © JapanWorld. 2022

# オープン記念期間 手順チェックリスト

□ 1)ログインする

パスワードは数字とアルファベット小文字のみを使用しています

□ 2)年会費を振り込む

購入した会員権によって金額が異なります。お間違いないよう、お振り込みください

□ 3)会員権の約款に用意された「契約書」をジャパンワールドに送付する

契約書を返送することで、ホテルの選択ができるようになります

□ 4) 仮予約を3泊分予約する(予約可能期間:2023.08.01 ~ 2023.10.31) 仮予約は3泊分を予約することで、次の手順に進めます

□ 5)BVを振り分ける

BV振り分けを行うことで、次の手順に進めます

□ 6)決済(振り込み)する

宿泊日の1週間前までに決済を完了しない場合、予約は解除され、権利は消滅します

□ 7)予約確定メールを受信する(「宿泊費の支払いが完了しました」メール)

予約確定メールが届かない場合、チェックインできません。メールアドレスをご確認ください

□ 8)予約当日、予約確定メールを提示してチェックインする